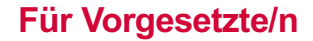

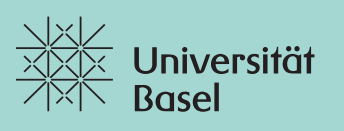

Fakultät für Psychologie

## Anleitung Timemanagement für Hiwis im Stundenlohn

## Freigabe der Stunden pro Mitarbeiter/in bis 5. des Folgemonats (bitte bei Ferienabwesenheiten Freigabe planen)

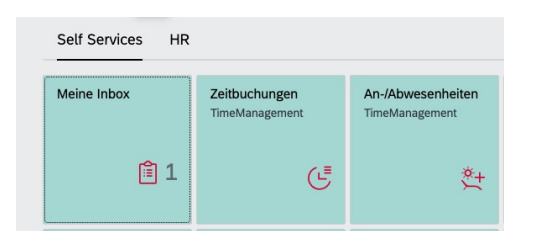

Gehe zu:

- Self Services (https://services.unibas.ch)
- Meine Inbox (im Beispiel: 1 Meldung)
- ► Aus Liste "Alle Aufgaben" eine An-/Abwesenheitsmitteilung auswählen
- > Antrag prüfen (vereinbarte Stunden, Projekt, Kostenstelle)
- ► Unten in Leiste "Genehmigen" auswählen

| 음 < < 🔉 Universitöt<br>Basel | Quali.: GW2/001<br>adrian.neidhart@unibas.ch | Meine Inbox $\checkmark$                                             |
|------------------------------|----------------------------------------------|----------------------------------------------------------------------|
| t Stellvertretung            |                                              |                                                                      |
|                              | Alle Aufgaben (1) 🕌                          | An-/Abwesenheiten genehmigen                                         |
|                              | Suchen Q C                                   |                                                                      |
|                              | An-/Abwesenheitsmitteilung von               | Görsdorf Jana                                                        |
|                              | Gorsdon Jana                                 |                                                                      |
|                              |                                              |                                                                      |
|                              |                                              | 28.07.2021                                                           |
|                              |                                              | INFORMATIONEN KOMMENTARE ÜBERSCHNEIDUNGSKALENDER                     |
|                              |                                              |                                                                      |
|                              |                                              | Abwesenheitsart: SL Stunden freigegeben                              |
|                              |                                              | Beantragt: 1.00 Stunde                                               |
|                              |                                              | V0n - 015: 00.00 - 01.00                                             |
|                              |                                              |                                                                      |
|                              |                                              | KOMMENTARE                                                           |
|                              |                                              | C Correlations Test                                                  |
|                              |                                              | 28.07.2021, 09:13:37                                                 |
|                              |                                              |                                                                      |
|                              |                                              | ÜBERSCHNEIDUNGSKALENDER                                              |
|                              |                                              |                                                                      |
|                              |                                              | Suchen Q                                                             |
|                              | ↑ <del>▼</del> (=)                           | Nur Mitarbeiter mit Abwesenbeiten am 28 - Juli 2021 werden angezeigt |
|                              | ·↓ ¥ [=]                                     | Generingen Ausenen Protokol eindienden Keservieren                   |
|                              |                                              |                                                                      |
| Entscheidung bestätigen      |                                              | Optional: eigenen Kommentar hinzufügen                               |

► Bestätigen

Sie haben "Genehmigen" ausgewählt.

Entscheidungsnotiz:

Notiz hinzufügen (optional)

Bestätigen Abbrechen